A lettrine est un enrichissement typographique issu des enluminures du Moyen-Âge. Les moines copistes décoraient les ouvrages qu'ils reproduisaient en grossissant la première lettre d'un paragraphe, comme nous l'avons fait sur ce paragraphe.

## **1. CREER UNE LETTRINE**

- Sélectionner le paragraphe auquel appliquer une lettrine
- Cliquer l'onglet : Insérer
- Cliquer l'outil : Lettrine puis cliquer la position souhaitée

Ou

- Cliquer l'option : Options de lettrines...

- Paramétrer la lettrine

- Cliquer : OK

## **2. SUPPRIMER UNE LETTRINE**

- Sélectionner le paragraphe qui contient la lettrine
- Cliquer l'onglet : Insertion
- Cliquer l'outil : Lettrine puis cliquer l'option : Aucun

| A Signature 🔹          |  |
|------------------------|--|
| Lettrine Date et heure |  |
| 💽 🌆 Objet 🔹            |  |
| Aucun                  |  |
| A Dans le texte        |  |
| A Dans la marge        |  |
| ▲ Options de lettrine  |  |

| Lettrine            |                           | ?            | ×               |
|---------------------|---------------------------|--------------|-----------------|
| Position            | W<br>Ins le <u>t</u> exte | W<br>Dans la | a <u>m</u> arge |
| Options<br>Police : |                           |              |                 |
| Arial               |                           |              | $\sim$          |
| Hauteur (lignes) :  | 3                         |              | *               |
| Distance du texte : | 0 cm                      |              | *               |
|                     | OK                        | Ann          | uler            |

|              | ignature ╺<br>™ Date et heure<br>M Objet • | Éc |
|--------------|--------------------------------------------|----|
|              | Aucun                                      |    |
| A            | Dans le texte                              |    |
| A            | Dans la marge                              |    |
| <u>≜≣</u> _0 | ptions de lettrine                         |    |